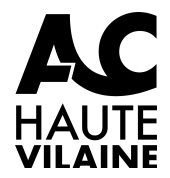

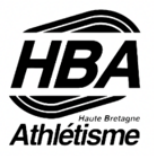

# Renouvellement de votre licence FFA

Vous avez reçu récemment un message provenant de « **ffathletisme@info.athle.fr** » dont l'objet est « **PRENOM NOM, tu peux dès à présent renouveler ta licence pour la saison 2024-2025 !** », cela signifie que la période de réinscription commence et qu'il est possible de demander le renouvellement de votre licence.

Voici comment procéder :

- Cliquez dans le lien « Mon espace du licencié » présent dans le mail pour vous connecter à votre espace licencié FFA.
- Ou bien, si vous ne retrouvez pas le mail, connectez-vous à http://athle.fr/acteur
- L'identifiant est soit votre email, soit votre numéro de licence.
- Si vous ne vous souvenez plus du mot de passe, utilisez le lien « Mot de passe oublié ».

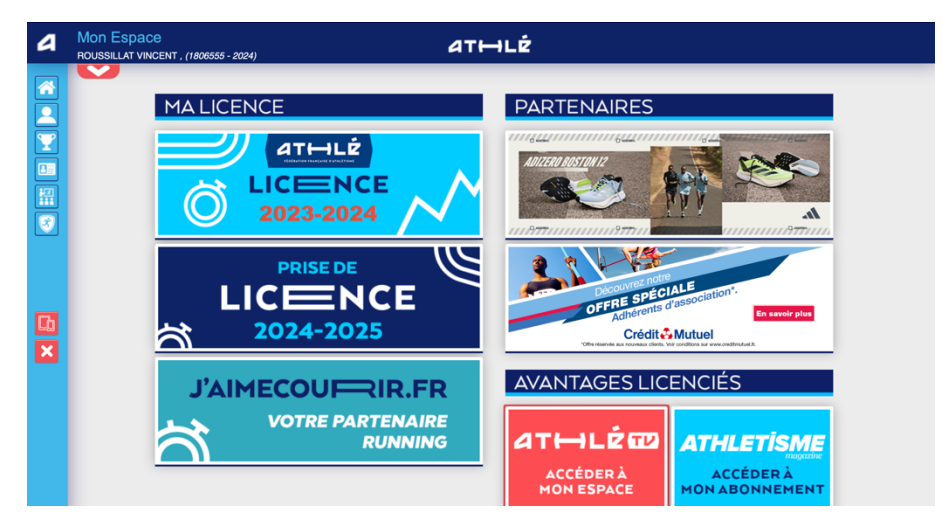

• Cliquez sur « Prise de licence 2024-2025 ».

| 4            | Mon Espace<br>ROUSSILLAT VINCENT , (1806555 - 2024)<br>Menu LICENCE |               |                  | at⊣lź                                                                                                    |                           |                                                |  |  |
|--------------|---------------------------------------------------------------------|---------------|------------------|----------------------------------------------------------------------------------------------------|---------------------------|------------------------------------------------|--|--|
|              |                                                                     | 1/5 Ma salson | Mes informations | Assurance & Code Ethique                                                                                                    | Mes préférences           | Parcours de prévention santé                   |  |  |
| $\mathbf{T}$ |                                                                     | Ma saison     |                  |                                                                                                    |                           |                                                |  |  |
|              |                                                                     |               |                  | ETAT                                                                                                    | DE VOTRE DEMAN            | NDE:                                           |  |  |
|              |                                                                     |               | Rappi            | La saisie de votre formulaire est terminée.<br>Rapprochez-vous maintenant de votre club pour effectuer le paiement de votre cotisation. |                           |                                                |  |  |
|              |                                                                     |               |                  | LA SAISON                                                                                                    |                           |                                                |  |  |
|              |                                                                     |               | Vous allez rem   | plir le formulaire de licence po                                                                                                    | ur la saison 2025 (li     | cence valide du 01/09/2024 au 31/08/2025)      |  |  |
| <b>L</b> b   |                                                                     |               |                  |                                                                                                    | MON CLUB                  |                                                |  |  |
| ×            |                                                                     |               |                  | Club actuel: S/L AC HAUTE                                                                                                    | VILAINE (ACHV)            |                                                |  |  |
|              |                                                                     |               |                  | Votre choix* :                                                                                                    |                           |                                                |  |  |
|              |                                                                     |               |                  | Je souhaite <u>rester</u> dans n                                                                                                    | ion club.                 |                                                |  |  |
|              |                                                                     |               |                  | Je souhaite <u>changer</u> de c                                                                                                    | lub pour ma procha        | ine licence.                                   |  |  |
|              |                                                                     |               |                  | *:ce choix n'est pas définitif et po                                                                                                    | urra être modifié tant qu | ie votre licence n'est pas validée par un club |  |  |
|              |                                                                     |               |                  |                                                                                                    |                           | _                                              |  |  |
|              |                                                                     |               |                  | ×A                                                                                                    | nnuler 🗸 🗸 Valid          | lor                                            |  |  |

• Cochez le bouton « Je souhaite rester dans mon club » et cliquez sur « Valider ».

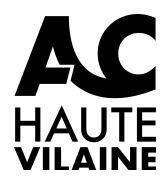

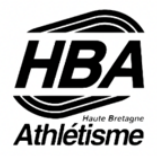

| Sere :<br>Nationalifé :<br>Pays de Naissance :<br>Ville de Naissance :<br>Pou             | Homme<br>FRANCE  saisir code postal ou nom de votre ville de naissance dans l'outil de recherche ci dessous.<br>GUERET  Rechercher<br>les champs grisés ne sont pas modifiables<br>ur toute demande de modification veulles vous rapprocher de votre club.<br>COORDONNEES                                       |
|-------------------------------------------------------------------------------------------|----------------------------------------------------------------------------------------------------|
| Nationalité :<br>Nom de Naissance :<br>Pays de Naissance :<br>Ville de Naissance :<br>Pou | ROUSSILLAT  ROUSSILLAT  RANCE  Saisir code postal ou nom de votre ville de naissance dans l'outil de recherche ci dessous.  GUERET  Rechercher  Ies champs grisés ne sont pas modifiables  re toute demande de modification veuillez vous rapprocher de votre ciub.  COORDONNEES                                |
| Nom de Naissance :<br>Pays de Naissance :<br>Ville de Naissance :<br>Pou                  | ROUSSILLAT         FRANCE         Salair code postal ou nom de votre ville de naissance dans l'outil de recherche ci dessous.         GUERET       Rechercher         les champs grisés ne sont pas modifiables<br>tr toute demande de modification veuillez vous rapprocher de votre ciub.         COORDONNEES |
| Pays de Naissance :<br>Ville de Naissance :<br><i>Pou</i>                                 | FRANCE     isaisir code postal ou nom de votre ville de naissance dans l'outil de recherche ci dessous.     (GUERET                                                                                                    |
| Ville de Naissance :<br>Pou                                                               | saisir code postal ou nom de votre ville de naissance dans l'outil de recherche ci dessous.<br><u>GUERET</u> Rechercher  les champs grisés ne sont pas modifiables<br>r toute demande de modification veuillez vous rapprocher de votre club.<br>COORDONNEES                                                    |
| Pou                                                                                       | GUERET Rechercher Ies champs grisés ne sont pas modifiables r toute demande de modification veuillez vous rapprocher de votre club. COORDONNEES                                                                                                    |
| Pou                                                                                       | les champs grisés ne sont pas modifiables<br>Ir toute demande de modification veuillez vous rapprocher de votre club.<br>COORDONNEES                                                                                                    |
|                                                                                           | COORDONNEES                                                                                                    |
|                                                                                           |                                                                                                    |
|                                                                                           |                                                                                                    |
| Tél. mobile :                                                                             | roussillat@gmail.com<br>0631106813                                                                                                    |
|                                                                                           | ADRESSE                                                                                                    |
| Téléphone five :                                                                          |                                                                                                    |
| Ligne 1 :                                                                                 | 4 RUE DU COMMANDANT DESGUEZ                                                                                                    |
| Ligne 2 :                                                                                 |                                                                                                    |
| Ligne 3 :                                                                                 | AC LO JG BU CL                                                                                                    |
| Pays :                                                                                    | FRANCE                                                                                                    |
| Code postal :                                                                             | 35530                                                                                                    |
| Ville :                                                                                   | NOYAL SUR VILAINE                                                                                                    |
|                                                                                           |                                                                                                    |
|                                                                                           | Tél mobile<br>Tél mobile<br>Téléphone fixe<br>Ligne 1<br>Ligne 2<br>Ligne 3<br>Pays<br>Code postal<br>Vitie                                                                                                    |

• Contrôlez les informations présentes dans le formulaire, modifiez-les si nécessaire et cliquez sur « Valider ».

| 4   | Mon Espace<br>ROUSSILLAT VINCENT , (1806555 - 2024) | at⊷LĖ                                                                                                    |
|-----|-----------------------------------------------------|----------------------------------------------------------------------------------------------------|
|     | Assurance & Co                                      | de Ethique                                                                                                    |
|     |                                                     | MA COUVERTURE ASSURANTIELLE FFA                                                                                                    |
|     |                                                     | La validation des conditions d'assurance ne vous demande aucun paiement supplémentaire.                                                                                                    |
|     | Pour                                                | souscrire une option complémentaire à l'option de base, rendez-vous sur l'onglet « Assurance » de votre Espace Athlé.                                                                                                    |
| 3   |                                                     | En cochant cette case, vous attestez:                                                                                                    |
|     |                                                     | <ul> <li>Avoir été informé de l'îndrét que présente la souscription d'un contrat d'assurance de personne<br/><ul> <li>indrivéuile accident - courant les domanages corporeis auxquels la pratique sportive<br/>peut vous exposer (art. L321-4 du Code du Sport);</li> </ul> </li> </ul>                                                                                           |
| E I |                                                     | <ul> <li>Avoir pris connaissance et compris les modalités d'assurance relatives aux garanties d'assurance<br/>Individuelle Accident incluese dans votre licence FFA, à adhésion facultative, et détaillées<br/>dans la notice d'arlomation ci-dessous ;</li> </ul>                                                                                                    |
| ×   |                                                     | <ul> <li>Avoir pris connaissance de la possibilité de souscrire une des options complémentaires         <ul> <li>individuelle Accident - (option 1 ou 2) présentées dans la notice d'information ci-dessous.</li> </ul> </li> <li>Pour souscrire une option complémentaire à roption de base, rendez-vous         sur l'onglet « Assurance » de votre espace licencié.</li> </ul> |
|     |                                                     | Notice d'information - Assurance Responsabilité civile 2024-2025                                                                                                    |
|     |                                                     | Notice d'information - Assurance Individuelle Accident et Assistance 2025                                                                                                    |
|     |                                                     |                                                                                                    |
|     |                                                     | L'ETHIQUE                                                                                                    |
|     |                                                     | I déclare avoir pris connaissance du Code d'Ethique et de Déontologie de la FFA                                                                                                    |

 Cochez les 2 cases validant votre acceptation des conditions d'assurance (qui n'entraine pas de surcoût) et votre connaissance du Code d'Ethique et de Déontologie de la FFA, et cliquez sur « Valider ».

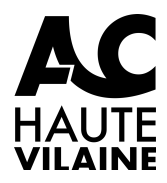

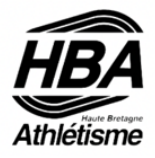

|              | ENT , (1806555 - 202 | 24)                                                                                          | a                                                                                                    | T₩LÉ                                                                                                    |                                                                                     |                                                     |                                                     |                         |    |
|--------------|----------------------|----------------------------------------------------------------------------------------------|----------------------------------------------------------------------------------------------------|----------------------------------------------------------------------------------------------------|-------------------------------------------------------------------------------------|-----------------------------------------------------|-----------------------------------------------------|-------------------------|----|
| $\checkmark$ | 4/5 Ma saison        | Mes informations                                                                             | Assurance & Code Ethique                                                                                                    | Mes préférences                                                                                                    | Parcours de p                                                                       | révention san                                       | té                                                  |                         |    |
|              | Mes préférenc        | ces                                                                                          |                                                                                                    |                                                                                                    |                                                                                     |                                                     |                                                     |                         |    |
|              |                      |                                                                                              |                                                                                                    |                                                                                                    |                                                                                     |                                                     |                                                     |                         |    |
|              |                      |                                                                                              | (                                                                                                    | OMMUNICATION FFA                                                                                                    | <b>\</b>                                                                            |                                                     |                                                     | 1                       |    |
|              |                      |                                                                                              |                                                                                                    |                                                                                                    |                                                                                     |                                                     |                                                     |                         |    |
|              |                      | J'acc                                                                                        | epte de recevoir les informa                                                                                                    | ions officielles de la l                                                                                                    | FFA pour profiter                                                                   | r pleinement d                                      | le mon sp                                           | ort.                    |    |
|              |                      | 🗹 J'acc                                                                                      | epte de recevoir les informa                                                                                                    | ions officielles de la l                                                                                                    | FFA pour profite                                                                    | r pleinement d                                      | le mon spi                                          | ort.                    |    |
|              |                      | ☑ J'acc                                                                                      | epte de recevoir les informa<br>epte de recevoir les avantaç                                                                                                | ions officielles de la l<br>es licenciés des parte                                                                                                    | FFA pour profite                                                                    | r pleinement d<br>nnés par la FF                    | le mon spo<br>A.                                    | ort.                    |    |
|              |                      | <ul> <li>J'acc</li> <li>J'acc</li> <li>Vos préférences p</li> </ul>                          | epte de recevoir les informa<br>epte de recevoir les avantaç<br>ourront être ajustées à tout r                                                              | ions officielles de la l<br>es licenciés des parte<br>noment en cliquant se                                                                               | FFA pour profite<br>lenaires sélection<br>ur « se désinscri                         | r pleinement d<br>nnés par la FF<br>ire » en bas di | le mon spo<br>A.<br>e nos e-ma                      | ort.<br>ailings.        |    |
|              |                      | J'acc<br>J'acc<br>Vos prélérences p                                                          | epte de recevoir les informa<br>epte de recevoir les avantaç<br>ourront être ajustées à tout r                                                              | ions officielles de la l<br>es licenciés des part<br>norment en cliquant so<br>MA PRATIQUE                                                                | FFA pour profitei<br>lenaires sélection<br>ur « se désinscri                        | r pleinement d<br>nnés par la FF<br>ire » en bas di | le mon spo<br>A.<br>e nos e-ma                      | ort.<br><i>ailings.</i> |    |
|              | Pratiqu              | <ul> <li>J'acc</li> <li>J'acc</li> <li>Vos préférences p</li> </ul>                          | epte de recevoir les informa<br>epte de recevoir les avantaç<br>ourront être ajustées à tout r<br>se sur route                                              | ions officielles de la f<br>es licenciés des parte<br>noment en cliquant se<br>MA PRATIQUE                                                                | FFA pour profite<br>tenaires sélection<br>ur « se désinscri                         | r pleinement d<br>nnés par la FF<br>ire » en bas de | le mon spi<br>A.<br>e nos e-mi                      | ort.<br>ailings.        |    |
|              | Pratiqu              | J'acc     J'acc     Vos préférences p      Je principale : Cou     Crr                       | epte de recevoir les informa<br>epte de recevoir les avantaç<br>curront être ajustées à tout r<br>se sur route                                              | ions officielles de la l<br>es licenciés des parte<br>noment en cliquant se<br>MA PRATIQUE                                                                | FFA pour profite<br>tenaires sélection<br>ur « se désinscri<br>e / Athlé'fit        | r pleinement d<br>nnés par la FF<br>ire » en bas di | le mon spi<br>A.<br>e nos e-mi                      | ort.<br>ailings.        | 10 |
|              | Pratiqu<br>Pratiqu   | J'acc     J'acc     Vos prélérences p      principale : Cour     cre     re secondaire : Deb | epte de recevoir les informa<br>epte de recevoir les avantaç<br>curront être ajustées à tout r<br>se sur route<br>es-country<br>mi-fond<br>tous a thiofdama | ions officielles de la l<br>es licenciés des parte<br>noment en cliquant so<br>MA PRATIQUE<br>Condition physique<br>Epreuves combiné<br>Marche Austriaues | FFA pour profite<br>tenaires sélection<br>ur « se désinscri<br>e / Athlé'fit<br>èes | r pleinement d<br>nnés par la FF<br>ire » en bas di | le mon spi<br>A.<br>e nos e-mi<br>Course<br>Lancers | ort.<br>ailings.        | 18 |

• Choisissez ce que vous souhaitez recevoir comme communications de la FFA, sélectionnez votre ou vos pratiques et cliquez sur « Valider ».

| 4 | Mon Espace<br>ROUSSILLAT VINCE | NT. (1806555-2024) ATHLŻ                                                                                                    |  |  |  |  |  |  |  |  |  |
|---|--------------------------------|----------------------------------------------------------------------------------------------------|--|--|--|--|--|--|--|--|--|
|   | •                              | Menu LICENCE                                                                                                    |  |  |  |  |  |  |  |  |  |
|   |                                | 56 Ma saison Mes informations Assurance & Code Ethique Mes préférences Parcours de prévention santé                                                                                |  |  |  |  |  |  |  |  |  |
|   | Parcours de prévention santé   |                                                                                                    |  |  |  |  |  |  |  |  |  |
|   |                                | Dernière étape de votre formulaire de renouvellement.<br>Vous allez vous rendre sur la page du <i>Parcours Prévention Santé (Saison 2029)</i> pour finaliser votre renouvellement. |  |  |  |  |  |  |  |  |  |
| 3 |                                | Démaner voire percous                                                                                                    |  |  |  |  |  |  |  |  |  |
| X |                                |                                                                                                    |  |  |  |  |  |  |  |  |  |

 Vous allez commencer à réaliser votre « Parcours Prévention Santé », cliquez sur « Démarrez votre parcours ».

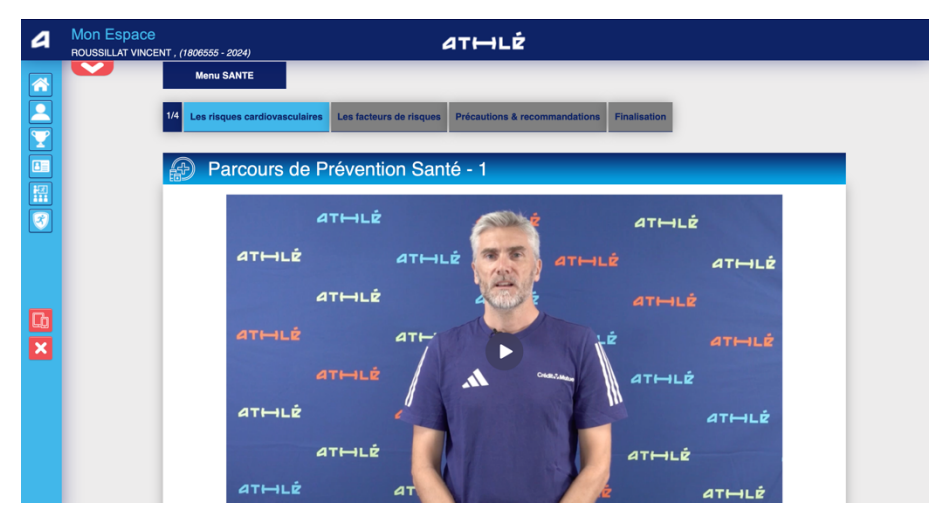

• Regardez la vidéo jusqu'au bout pour passer à l'étape suivante

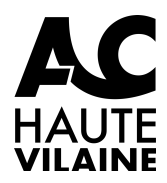

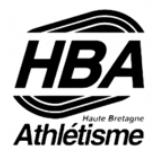

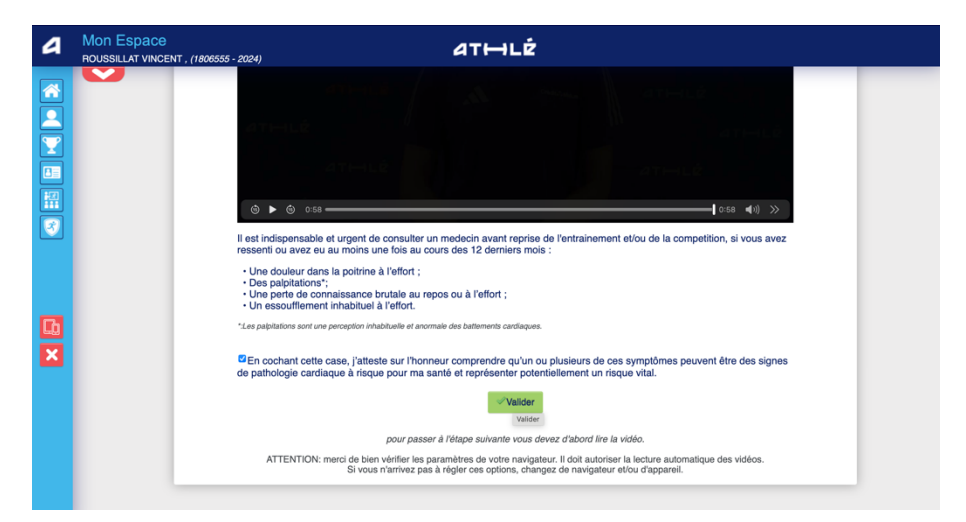

- Cochez ensuite la case qui apparait sous la vidéo, si l'affirmation proposée est valide pour vous. Cliquez ensuite sur « Valider ».
- Procédez de la même manière pour les étapes suivantes (2, 4 et 4).

| ۵                                | Mon Espace<br>ROUSSILLAT VINCEN | T , (1806555 - 202 | 24)              | ат                                            | HLÉ                                          |                                                    |  |
|----------------------------------|---------------------------------|--------------------|------------------|-----------------------------------------------|----------------------------------------------|----------------------------------------------------|--|
|                                  |                                 | Menu LICE          | NCE              |                                               |                                              |                                                    |  |
|                                  |                                 | 1/5 Ma salson      | Mes informations | Assurance & Code Ethique                      | Mes préférences                              | Parcours de prévention santé                       |  |
| $\mathbf{\overline{\mathbf{Y}}}$ |                                 | Ma saison          |                  |                                               |                                              |                                                    |  |
|                                  |                                 |                    |                  | ETAT                                          | DE VOTRE DEMAN                               | IDE:                                               |  |
| #27<br>#11                       |                                 |                    | Rappr            | La saisie de<br>ochez-vous maintenant de vot  | votre formulaire est<br>re club pour effectu | t terminée.<br>er le paiement de votre cotisation. |  |
| 3                                |                                 |                    |                  |                                               |                                              |                                                    |  |
|                                  |                                 |                    |                  |                                               | LA SAISON                                    |                                                    |  |
|                                  |                                 |                    | Vous allez rem   | plir le formulaire de licence po              | ır la saison 2025 (li                        | cence valide du 01/09/2024 au 31/08/2025)          |  |
|                                  |                                 |                    |                  |                                               |                                              |                                                    |  |
| <u>LU</u>                        |                                 |                    |                  |                                               | MON CLUB                                     |                                                    |  |
| ×                                |                                 |                    |                  | Club actuel: S/L AC HAUTE                     | VILAINE (ACHV)                               |                                                    |  |
|                                  |                                 |                    |                  | Votre choix* :                                |                                              |                                                    |  |
|                                  |                                 |                    |                  | Je souhaite <u>rester</u> dans m              | on club.                                     |                                                    |  |
|                                  |                                 |                    |                  | <sup>O</sup> Je souhaite <u>changer</u> de cl | ub pour ma prochai                           | ine licence.                                       |  |
|                                  |                                 |                    |                  | *:ce choix n'est pas définitif et po          | ırra être modilié tant qu                    | e votre licence n'est pas validée par un club      |  |
|                                  |                                 |                    |                  | XA                                            | nnuler 🗸 Valid                               | lor                                                |  |

 Si vous avez coché la case correspondant à une affirmation vraie à chaque étape, votre « Parcours Prévention Santé » est valide, vous n'avez pas à aller chez votre médecin pour obtenir un certificat médical.

Votre demande de renouvellement de licence est terminée.

Vous pouvez alors vous connecter sur l'espace d'inscription de l'ACHV en cliquant sur

#### http://achv35.monclub.app

pour choisir votre formule d'adhésion.